## Manual för nedladdning Flow AT appen - Android

Starta en webb-läsare i telefonen.

Exempelvis Chrome.

Skriv in adressen www.alltransport.se

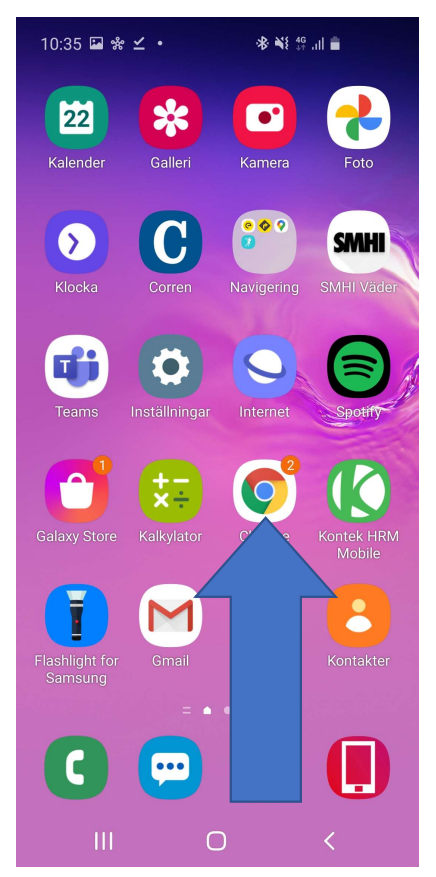

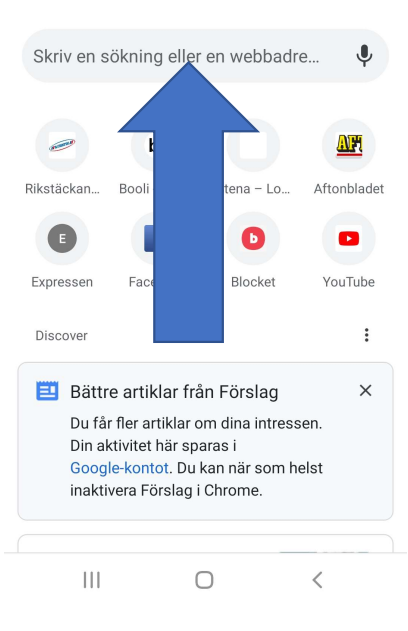

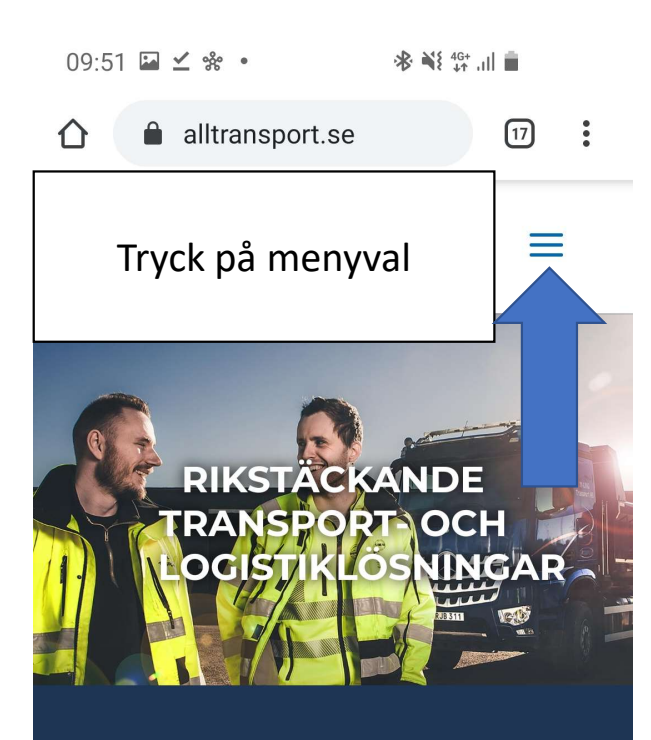

## ALLTRANSPORT ERBJUDER

Transport- och maskintjänster, industrisaneringar, spolningar och relining. Det är huvuddragen i Alltransportskoncernen tjänsteutbud. Med över 400 lastbilar och entreprenadmaskiner kan vi ta ett helhetsgrepp om ert behov av transport- och

| ^ | 0 | ۲ |   | + |
|---|---|---|---|---|
|   | Ш | 0 | < |   |

| 09:5 | 1 ⊑ ⊻ ☆ ・    * ¥ ∯ | ÷  |   |
|------|--------------------|----|---|
| 仚    | alltransport.se    | 17 | : |
|      | Tryck på Länkar    | =  |   |
|      | Om Alltransport    |    |   |
|      | Om Alltransport    |    |   |
|      | Om Alltransport    |    |   |
|      | Ekonomi            |    |   |
|      | Trafiksäkerhet     |    |   |
|      | Miljöpåverkan      |    |   |
|      | Policy             |    |   |
|      | Integritetspolicy  |    |   |
|      | Hållbarhet         |    |   |
| [    | Nyheter            |    | 1 |
| ł    | Länkar             |    |   |
| ^    |                    |    | + |
|      |                    | <  |   |

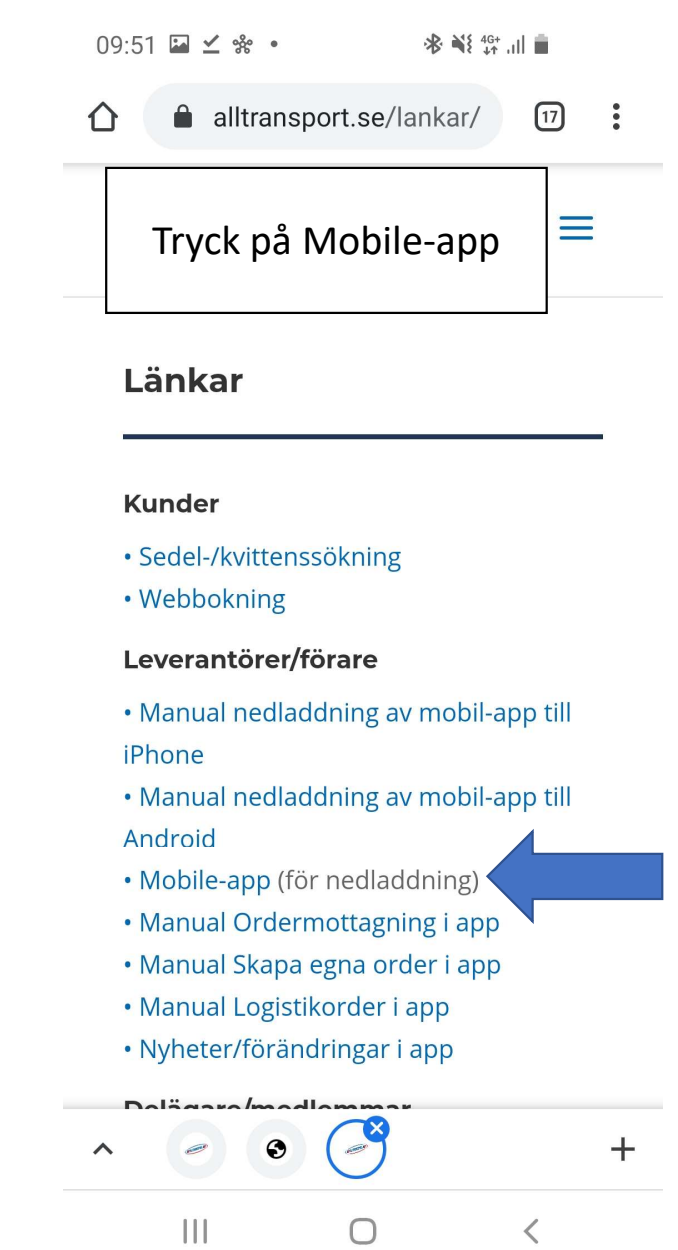

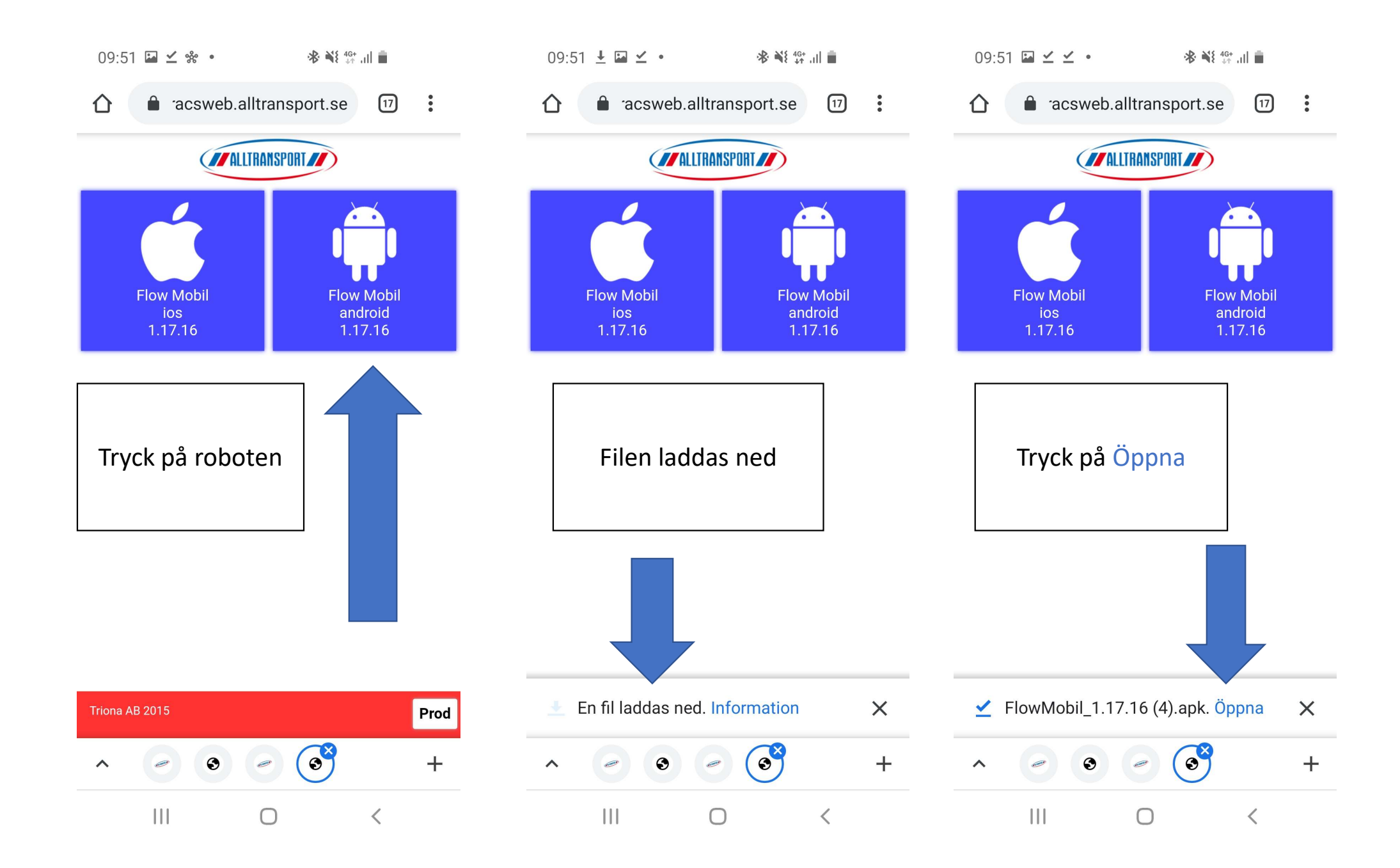

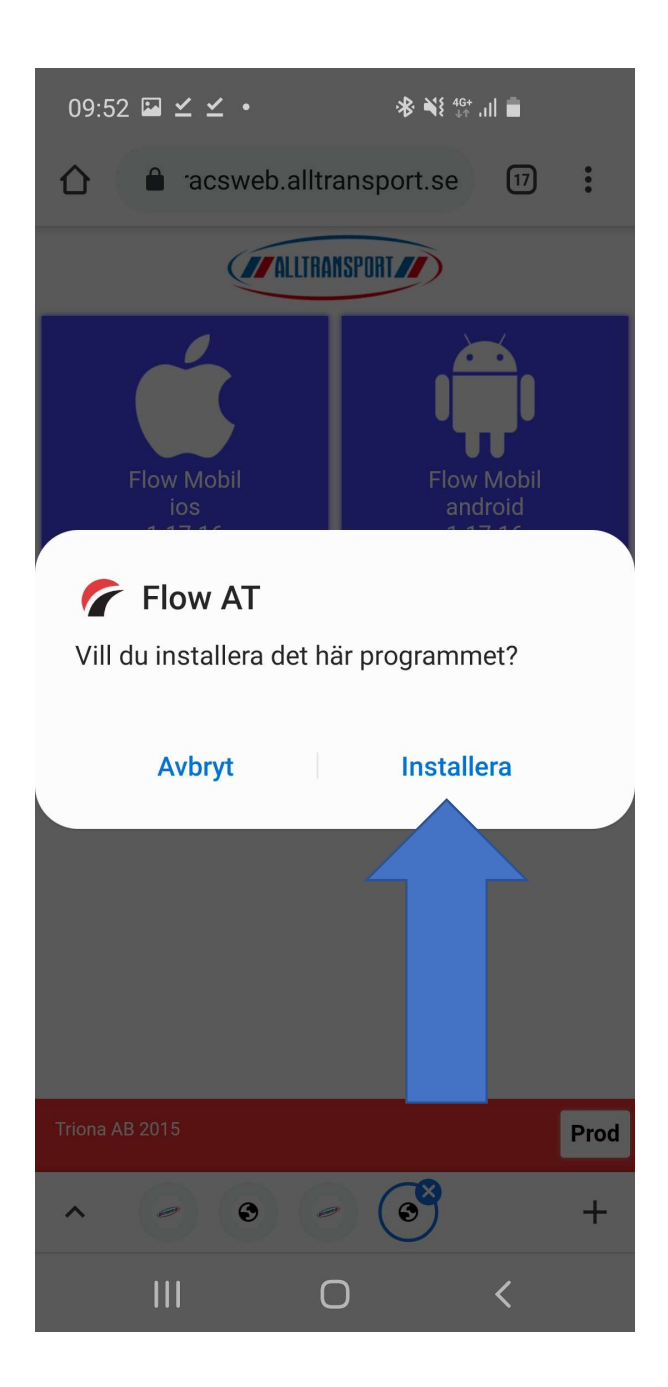

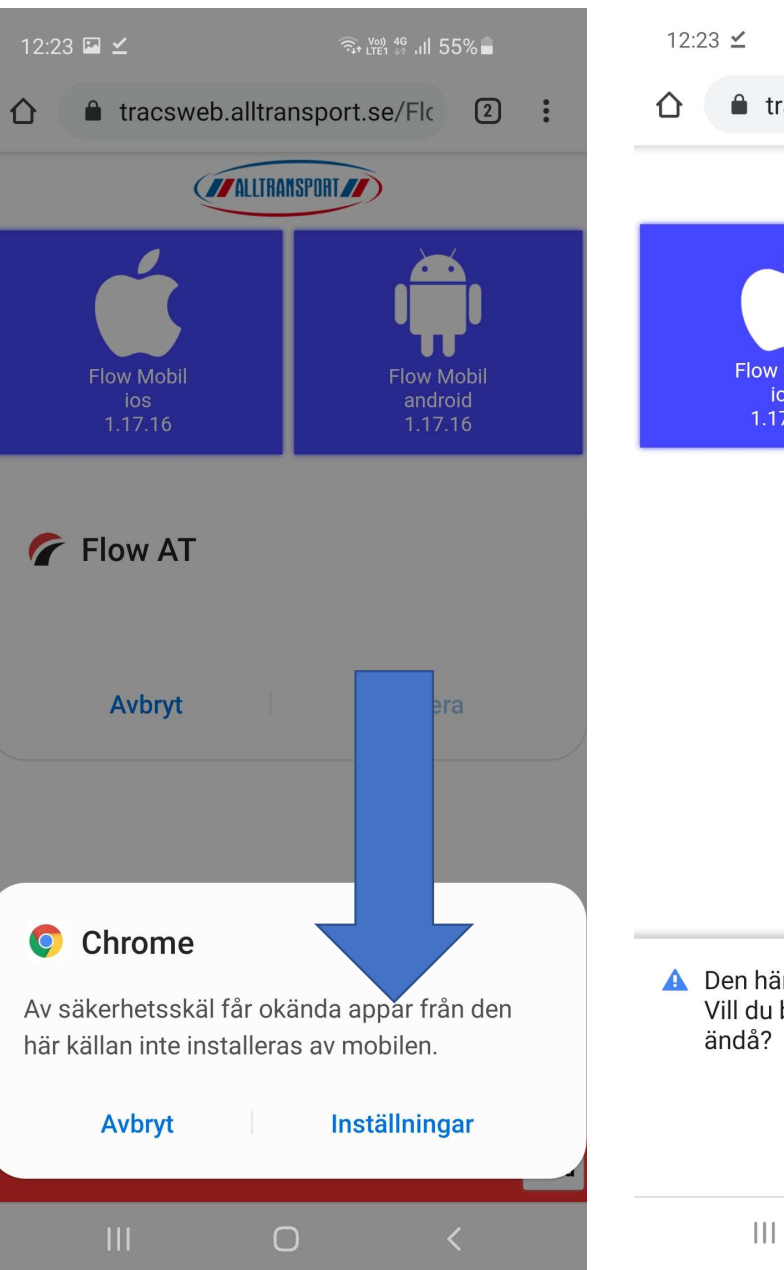

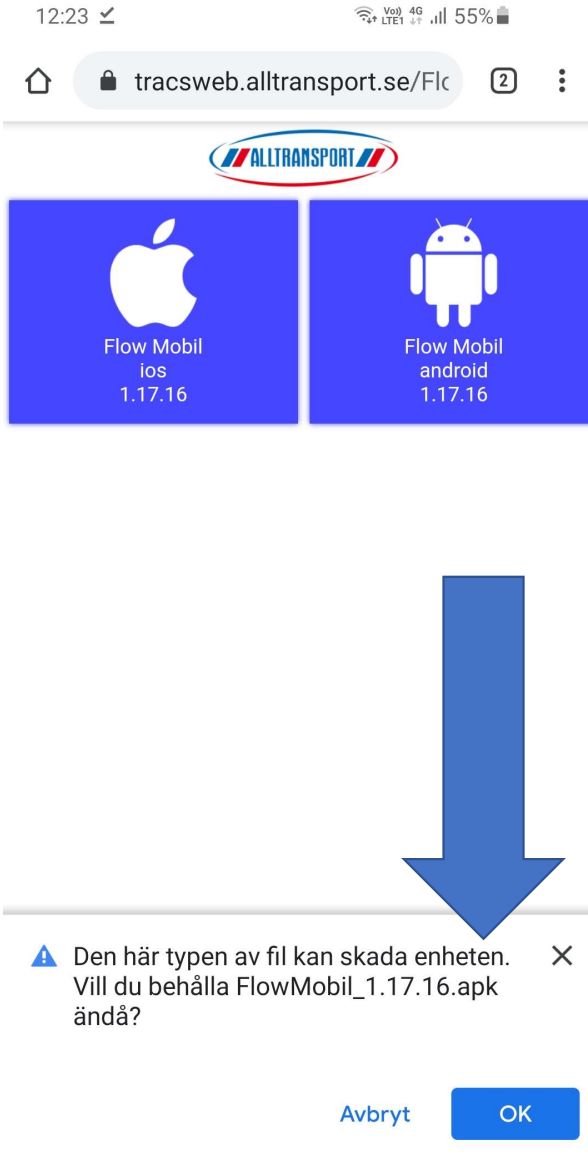

Ο

<

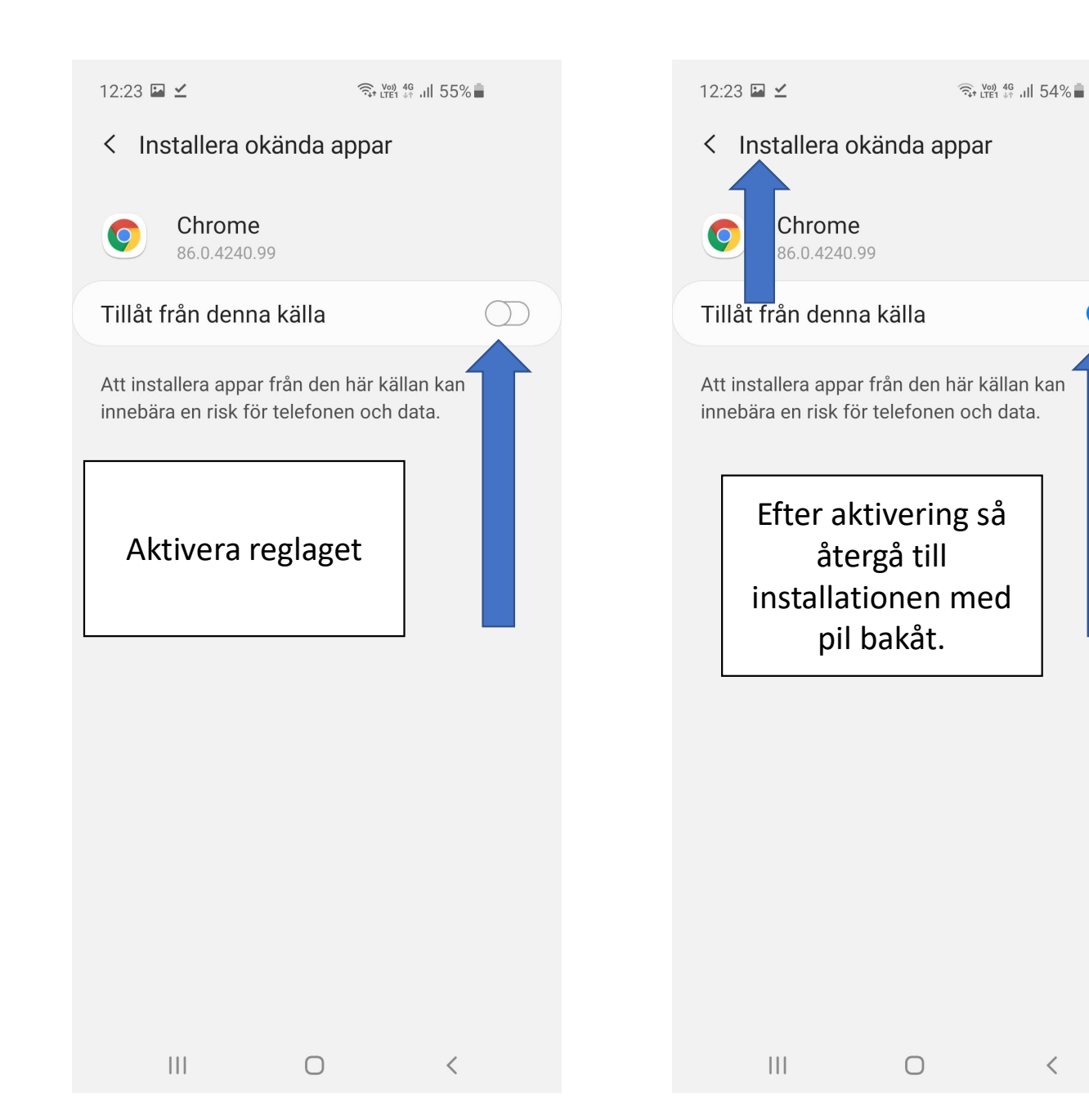

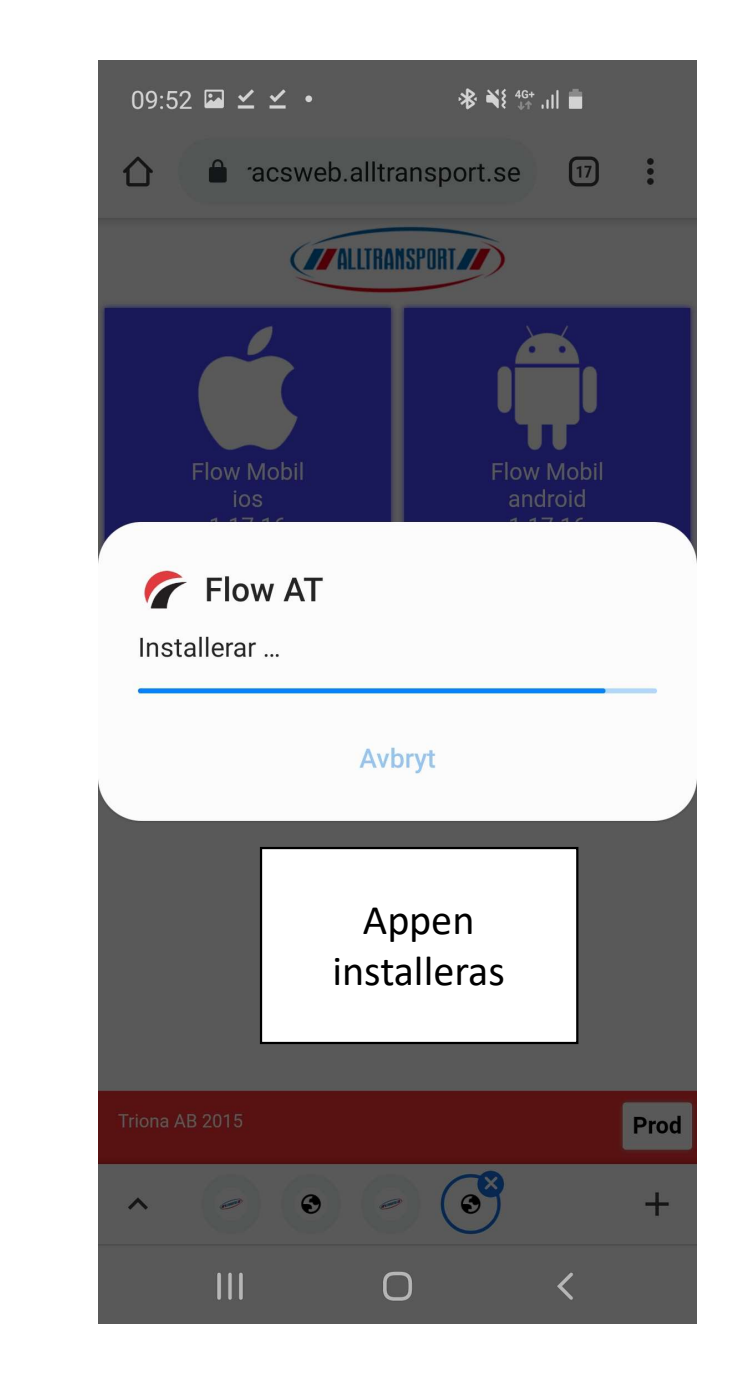

<

![](_page_5_Figure_0.jpeg)

![](_page_5_Figure_1.jpeg)

![](_page_5_Figure_2.jpeg)

![](_page_6_Figure_0.jpeg)

![](_page_6_Figure_1.jpeg)

![](_page_6_Picture_2.jpeg)